# CGM DMP-ASSIST

Medizinisches Informationssystem

# Liebe CGM DMP-ASSIST Anwenderin, lieber CGM DMP-ASSIST Anwender,

# mit dieser Sendung erhalten Sie Ihr aktuelles Quartals-Update des

**CGM DMP-ASSIST.** Das CGM DMP-ASSIST Update 5.2.12 installiert die aktuell geforderten KBV-Module auf Ihrem System. Des Weiteren wurden u.a. folgende Funktionen optimiert.

# eGk Anpassungen zum 01.10.2014

- Änderung von Feldern im Patientenstamm
- Ausdrucke von Dokumentationen und Teilnahmeerklärungen angepasst
- Verwaltung von KVK und eGk bis zum Jahresende

#### Verbesserung der Effizienz

- Verzichtbare Dialoge wurden entfernt
- Automatische Übernahme von Schulungen und Intervallen bei multimorbiden Dokumentationen

#### Patientendaten und KVK/eGK-Kartendaten-Aktualisierung

- Übersichtliche Gegenüberstellung von vorhandenen und geänderten Inhalten **Recall-Liste**
- neuer Filter "erstellte Dokumentationen"

Wir empfehlen Ihnen, sich weitere Informationen zu den Neuerungen in der Update-Dokumentation (Updateanschreiben.pdf) durchzulesen, welche Sie über das DVD-Startmenü öffnen können. Durch Anwahl des Symbols "Dokumentation anzeigen" öffnet sich der Ordner "Dokumente", in welchem Sie die gewünschte PDF-Datei aufrufen können.

# Wir wünschen Ihnen viel Freude mit der neuen Version des CGM DMP-ASSIST!

Mit freundlichen Grüßen Ihr CGM DMP-ASSIST Team

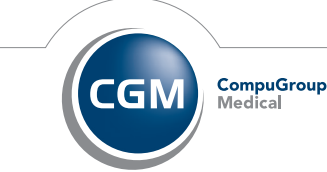

Bei Fragen zum Einspielen des Updates oder weiteren Programmfragen wenden Sie sich bitte an Ihren Suständigen Vertriebs- und Servicepartner bzw. an die Ihnen bekannten Ansprechpartner und Rufnummern.

# CompuGroup Medical Deutschland AG

Geschäftsbereich Medizinische Informationssysteme/Add-On Maria Trost 21 56070 Koblenz

support.dmp-assist@cgm.com

# cgm.com/de

Synchronizing Healthcare

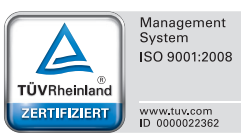

CGM DMP-ASSIST

Medizinisches Informationssystem

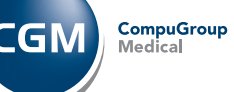

Synchronizing Healthcare

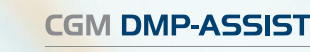

Medizinisches Informationssystem

# Update Quartal 4/2014

WICHTIGES QUARTALSUPDATE! Bitte unbedingt zum 01.10.2014 bzw. spätestens vor der ersten Erstellung einer Q4 Dokumentation installieren.

Bitte lesen Sie hierzu das Updateanschreiben auf der DVD.

CGN

CompuGroup

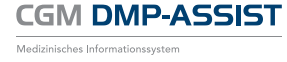

# **Einspielen** des Programmupdates.

- Bitte beachten Sie, dass die CGM DMP-ASSIST Update-Installation nur mit Administrator-Berechtigungen möglich ist.
- Beenden Sie alle weiteren Anwendungen (z. B. Arztinformationssysteme) während der Installation. Führen Sie unbedingt vor jeder Update-Installation eine aktuelle Datensicherung durch und deaktivieren Sie ggf. den Virenscanner für den Zeitraum der Installation!
- Nach erfolgter Update-Installation ist ein einmaliger Start des CGM DMP-ASSIST am Server notwendig. Starten Sie hierzu das Programm bitte direkt über das Icon auf Ihrem Windows-Desktop.
- Se ist nicht notwendig, an den Nebenstellen die Update-DVD einzulegen! Diese aktualisieren sich nach dem Server Update automatisch.

Nach Einlegen der Update-DVD in das DVD-Laufwerk des CGM DMP-ASSIST-Servers startet der Setup-Assistent automatisch. Für den Fall, dass die "automatische Benachrichtigung" abgeschaltet ist und der Setup-Assistent nicht automatisch geladen wird, starten Sie das Programm bitte manuell. Wählen Sie dazu **Start | Ausführen...** und geben Sie im Feld **Öffnen** den Pfad des Setup-Programms ein: **X**: \autorun.exe\*

 $* \mathbf{x}$  ersetzen Sie bitte durch den Laufwerksbuchstaben Ihres DVD-Laufwerks.

### Einspielen des Programmupdates

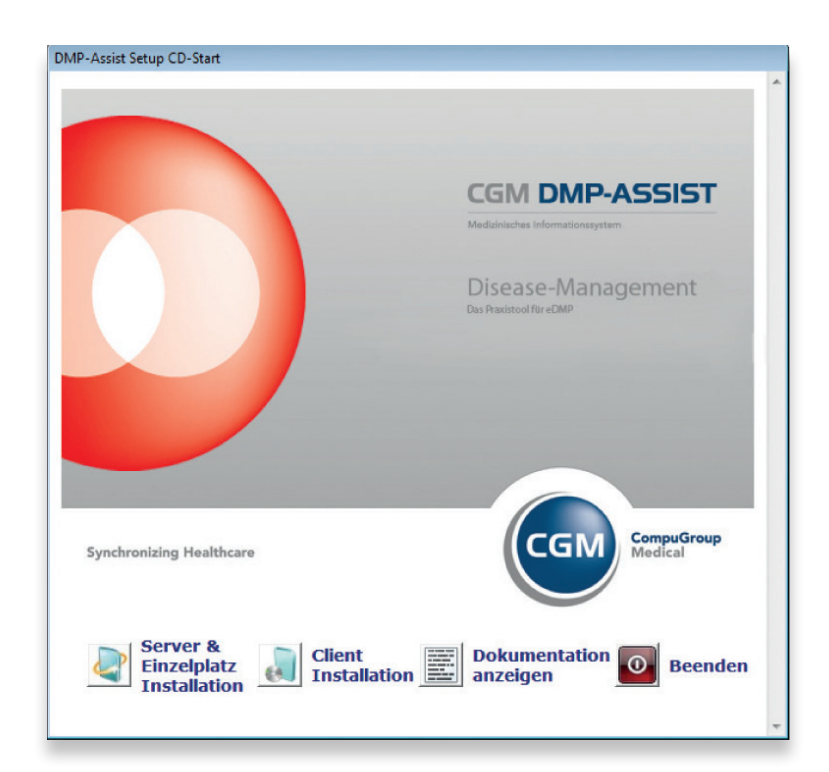

# Einspielen des Programmupdates

Über den Menüpunkt **Dokumentation** anzeigen öffnet sich der Ordner "Dokumente" auf der DVD, in dem Sie detaillierte Programmbeschreibungen sowie die CGM DMP-ASSIST Update-Installationsanleitung finden. Lesen Sie sich diese bitte aufmerksam durch, bevor Sie mit der Installation beginnen.

Starten Sie bitte die Update-Installation unbedingt und ausschließlich am Server über den Punkt **Server & Einzelplatz Installation** und folgen Sie anschließend den Anweisungen des Setup-Assistenten. Detaillierte Informationen zum Einspielen des Updates lesen Sie in der Update-Installationsanleitung. Eine separate Client-Aktualisierung ist bei einer Update-Installation nicht notwendig.

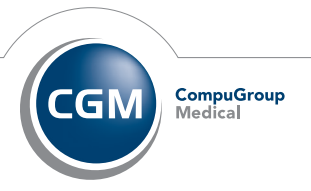